# ATIVIDADE 1: Compartilhamento

# Criação e Compartilhamento de Pasta no OneDrive

# Instruções:

- 1. Acesse sua conta institucional da UFPR (<u>seuemail@ufpr.br</u>) no OneDrive.
- 2. Crie uma nova pasta com o nome LCE\_SEU\_NOME\_COMPUTACAO2\_20242. Onde SEU\_NOME deverá ser seu primeiro nome.
- 3. Compartilhe essa pasta com permissão de **Editor** para o professor Rogério Vargas (rogeriovargas@ufpr.br).

## Prazo de entrega:

Data limite: 26/09/2024 até às 20:29.

## Passo a passo: Como criar e compartilhar a pasta no OneDrive

#### 1. Acessando o OneDrive

- Entre no one drive e faça login com sua conta institucional (seuemail@ufpr.br).
- Após o login, clique no ícone do **OneDrive** ou acesse diretamente pelo link: <u>https://onedrive.live.com</u>.

## 2. Criando a pasta

- Na tela principal do OneDrive, clique em "Novo" no canto superior esquerdo.
- Selecione a opção "Pasta".
- No campo de nome da pasta, digite LCE\_SEU\_NOME\_COMPUTACAO2\_20242.
- Clique em "Criar".

## 3. Compartilhando a pasta

- Encontre a pasta LCE\_COMPUTACAO2\_20242 que você acabou de criar.
- Clique no ícone de **compartilhamento** ao lado da pasta, ou selecione a pasta e depois clique no botão **"Compartilhar"** na parte superior da página.
- Na janela que abrir, insira o e-mail do professor: rogeriovargas@ufpr.br.
- Verifique se a opção de permissão está marcada como "Pode Editar" (Editor).
- Clique em "Enviar" para compartilhar.

# 4. Confirmando o envio

- Você verá uma confirmação de que a pasta foi compartilhada com o professor.
- Copie o link de compartilhamento caso o professor solicite o envio por e-mail.

# ATIVIDADE 2: Responda

Responda as questões abaixo em um documento Word (.docx) e coloque na pasta criada na atividade anterior: LCE\_SEU\_NOME\_COMPUTACAO2\_20242 . O nome do arquivo de resposta deverá ser: **armazenamento** 

- **O que é armazenamento em nuvem?** Defina o conceito de armazenamento em nuvem e dê exemplos de serviços populares que oferecem esse tipo de solução.
- Quais são as principais vantagens do armazenamento em nuvem? Cite pelo menos três vantagens que as empresas ou usuários individuais podem ter ao utilizar esse tipo de armazenamento.
- Quais são as desvantagens ou riscos do uso de armazenamento em nuvem? Explique algumas das principais preocupações ou limitações relacionadas ao armazenamento de dados em nuvem.
- Quais são os tipos de armazenamento em nuvem?
  Descreva os diferentes tipos de armazenamento em nuvem (por exemplo, público, privado e híbrido) e quando cada um é mais apropriado.
- Como questões de segurança e privacidade são abordadas no armazenamento em nuvem?

Discuta como as empresas que oferecem serviços de armazenamento em nuvem protegem os dados dos usuários e como os usuários podem garantir a segurança de seus dados.